# JOINING ZOOM FOR THERAPY SESSIONS

#### Using Android Cell Phone or Pad

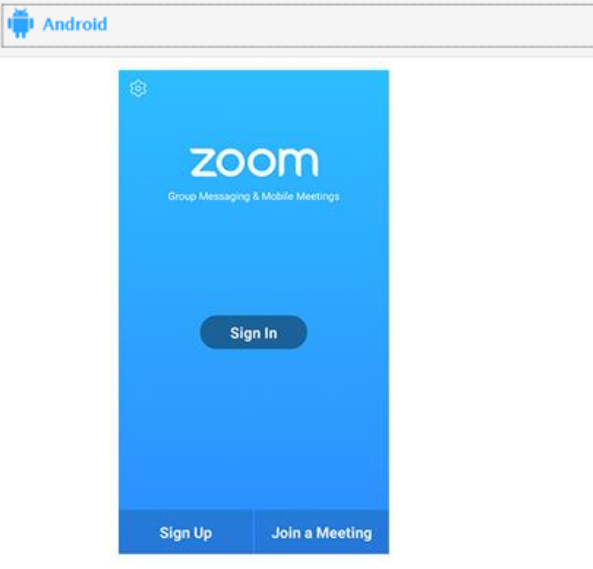

- 1. Open the Zoom mobile app. If you have not downloaded the Zoom mobile app, you can download it from the Google Play Store.
- 2. Tap Join a Meeting.
- 3. Enter the meeting ID number.
- 4. Type your first name ONLY. Do NOT include your last name.
- 5. Tap that you would like to connect using audio and video.
- 6. Tap Join.
- 7. You will be placed in the virtual waiting room. At the scheduled start time, the provider will start the meeting.

#### Using iPhone

💼 ios

- 1. Open the Zoom mobile app. If you have not downloaded the Zoom mobile app, you can download it from the App Store.
- 2. Tap Join a Meeting.

| 6:48 PM                | √ \$ 56% ■                                                                 |
|------------------------|----------------------------------------------------------------------------|
| Join a Meeting         | 3                                                                          |
| Meeting ID             | $\odot$                                                                    |
| n with a personal link | name                                                                       |
| Mildred                |                                                                            |
|                        |                                                                            |
|                        | 6:48 PM<br>Join a Meeting<br>Meeting ID<br>with a personal link<br>Mildred |

- 3. Enter the meeting ID number.
- 4. Type your first name ONLY. Do NOT include your last name.
- 5. Tap that you would like to connect using audio and video.
- 6. Tap Join.
- 7. You will be placed in the virtual waiting room. At the scheduled start time, the provider will start the meeting.

#### **Using Windows and Mac Computers**

- 1. Open your web browser (Safari, Mozilla Firefox, Internet Explorer, or Google Chrome).
- 2. Navigate to the website address bar, and type in **zoom.us**.
- 3. In the top right corner, click **JOIN A MEETING**.

|  | JOIN A MEETING | HOST A MEETING 👻 | SIGN IN |
|--|----------------|------------------|---------|
|--|----------------|------------------|---------|

- 4. Enter the meeting ID number.
- 5. Type your first name ONLY. Do NOT include your last name.

### Enter your name

| FIRSTNAME      |                    |        |
|----------------|--------------------|--------|
| Remember my na | ame for future mee | etings |
|                |                    |        |
|                | Join Meeting       | Cancel |

- 6. Tap that you would like to connect using audio and video.
- 7. Tap Join.
- 8. You will be placed in the virtual waiting room. At the scheduled start time, the provider will start the meeting.

## Using the Meeting Link

Another way to join a meeting is to simply click on the link provided (then to download the app if it isn't already downloaded).

If you experience any difficulties using Zoom to join a session, please contact Center for Family Development at 541-342-8437 for technical assistance.